×

#### 1/4

## **Manter Fonte Abastecimento**

O objetivo desta funcionalidade é manter as fontes de abastecimentos cadastradas no sistema.

A funcionalidade pode ser acessada no caminho: Gsan > Cadastro > Fonte Abastecimento > Manter Fonte Abastecimento.

Inicialmente o sistema exibe a tela de filtro, para que sejam informados os parâmetros sobre as fontes de abastecimentos, podendo ser filtrados pelas seguintes opções:

- Código;
- Descrição;
- Descrição Abreviada;
- Indicador de Calcular Volume Fixo Esgoto;
- Permite Poço;
- Indicador de Uso.

Verifica preenchimento dos campos

 Caso o usuário não informe o conteúdo de algum campo necessário à atualização da fonte de abastecimento, será exibida a mensagem "Informe «nome do campo que não foi preenchido»".

Atualização realizada por outro usuário

 Caso o usuário esteja tentando atualizar uma fonte de abastecimento e o mesmo já tenha sido atualizado durante a manutenção corrente, o sistema exibe a mensagem "Esse(s) registro(s) foi (ram) atualizado(s) ou removido(s) por outro usuário durante a operação. Realize uma nova manutenção".

Verifica sucesso da transação

• Caso o código de retorno da operação efetuada no banco de dados seja diferente de zero, será exibida a mensagem conforme o código de retorno.

Informe os parâmetros que julgar necessários e clique no botão Filtrar

|                                                                                  | Gsan -> Cadastro -> Fonte Abastecin       | nento -> Manter Fonte de Abastecimento |
|----------------------------------------------------------------------------------|-------------------------------------------|----------------------------------------|
| Filtrar Fonte de Abastecimento                                                   |                                           |                                        |
|                                                                                  |                                           |                                        |
| Para filtrar a(s) fonte(s) de abastecimento(s), informe o dado abaixo: Atualizar |                                           |                                        |
| Código:                                                                          | (somente números)                         |                                        |
| Descrição:                                                                       |                                           |                                        |
|                                                                                  | 💿 Iniciando pelo texto 💿 Contendo o texto |                                        |
| Descrição Abreviada:                                                             |                                           |                                        |
| Indicador de Calcular<br>Volume Fixo de Esgoto:                                  | 🔘 Sim 🔘 Não 🔘 Todos                       |                                        |
| Permite Poço:                                                                    | 🛇 Sim 🔘 Não 🔘 Todos                       |                                        |
| Indicador de Uso:                                                                | 💿 Ativo 💿 Inativo 💿 Todos                 |                                        |
| Limpar                                                                           |                                           | Filtrar                                |
|                                                                                  |                                           |                                        |
|                                                                                  |                                           |                                        |
|                                                                                  |                                           |                                        |
|                                                                                  |                                           |                                        |
|                                                                                  |                                           |                                        |

Com base nos parâmetros informados, o sistema exibe a tela resultante do filtro, conforme tela abaixo.

Para excluir um ou mais itens, marque no(s) checkbox(s) correspondente(s), ou para remover todos

os itens, clique no hiperlink **Todos** e, em seguida, clique no botão

O sistema exibe a mensagem "«Quantidade» Fonte(s) de Abastecimento removidos) com sucesso", bem como os links "Menu Principal", "Realizar outra Manutenção Fonte de Abastecimento".

Manter Fonte de

Gsan -> Cadastro -> Fonte Abastecimento -> Manter Fonte de Abastecimento A b a s t e c i m e n t o

| odos                  | Código | Descrição  | Descr. Abrev. | Calcular Volume Fixo de<br>Esgoto? | Indicador de<br>Uso |
|-----------------------|--------|------------|---------------|------------------------------------|---------------------|
|                       | 0      | CONVERSAO  | CONV          | Não                                | Inativo             |
|                       | 1      | CAERN      | CARN          | Não                                | Ativo               |
|                       | 4      | CACIMBA    | CACI          | Não                                | Ativo               |
|                       | 5      | CHAFARIZ   | CHAF          | Não                                | Ativo               |
|                       | 6      | CARRO PIPA | PIPA          | Não                                | Ativo               |
| Remover Voltar Filtro |        |            |               |                                    |                     |

Para atualizar um item, clique no hiperlink do campo "Descrição", Tela "Manter Fonte

Abastecimento", e será exibida a tela abaixo. Faça as modificações que julgar necessárias e clique no botão Atualizar .

|                                            | Gsan -> Ca  | dastro -> Fonte Aba | stecimento -> Manter Fo | nte de Abastecimento |
|--------------------------------------------|-------------|---------------------|-------------------------|----------------------|
| Atualizar Fonte de Abastecim               | ento        |                     |                         |                      |
| Para atualizar a fonte de abastecimento ir | nforme os ( | dados abaixo:       |                         |                      |
| Código:                                    | 8           |                     |                         |                      |
| Descrição: *                               | FONTE       | TESTE               |                         |                      |
| Descrição Abreviada:                       | FTST        | ]                   |                         |                      |
| Calcular Volume Fixo de Esgoto?            | 🔘 Sim       | Não                 |                         |                      |
| Permite Poço?                              | 🔘 Sim       | Não                 |                         |                      |
| Indicador de Uso:                          | Ativo       | 🔘 Inativo           |                         |                      |
| Voltar Desfazor Cancelar                   | * Campo     | is obrigatorios     |                         | Atualizar            |
| Voltar Desiazer Calicelar                  |             |                     |                         | Atualizar            |
|                                            |             |                     |                         |                      |
|                                            |             |                     |                         |                      |
|                                            |             |                     |                         |                      |
|                                            |             |                     |                         |                      |
|                                            |             |                     |                         |                      |

# Preenchimento dos campos

| Campo                                       | Orientações para Preenchimento                                                                             |  |
|---------------------------------------------|----------------------------------------------------------------------------------------------------|--|
| Código                                      | Este campo será exibido pelo sistema e não permite alteração.                                              |  |
| Descrição(*)                                | Campo obrigatório - Informe a descrição da fonte de abastecimento,<br>com no máximo 20 (vinte) caracteres. |  |
| Descrição Abreviada                         | Informe a descrição abreviada, com no máximo 5 (cinco) caracteres.                                         |  |
| Indicador de Calcular<br>Volume Fixo Esgoto | Selecione uma das opções "Sim" ou "Não".                                                                   |  |
| Permite Poço                                | Selecione uma das opções "Sim" ou "Não".                                                                   |  |
| Indicador de Uso                            | Selecione uma das opções "Ativo" ou "Inativo".                                                             |  |

### MODELO DE RELATÓRIO: FONTES DE ABASTECIMENTO CADASTRADOS

### Cad - FonteAbastecimento - ManterFonteAbastecimento - Rel.png

= Funcionalidade dos Botões =

(% height="205" width="821" %)

| =Botão            |                                                                                      |
|-------------------|--------------------------------------------------------------------------------------|
| alt="Limpar.jpg"  |                                                                                      |
| alt="Filtrar.jpg" |                                                                                      |
| alt="Remover.png" |                                                                                      |
| Voltar_filtro.jpg |                                                                                      |
| Impressora2.jpg   |                                                                                      |
| Voltar.jpg        |                                                                                      |
| Desfazer.png      |                                                                                      |
| cancelar2.jpg     |                                                                                      |
| Atualizar         | Ao clicar neste botão, o sistema comanda a atualização dos dados nas bases de dados. |

Clique aqui para retornar ao Menu Principal do GSAN

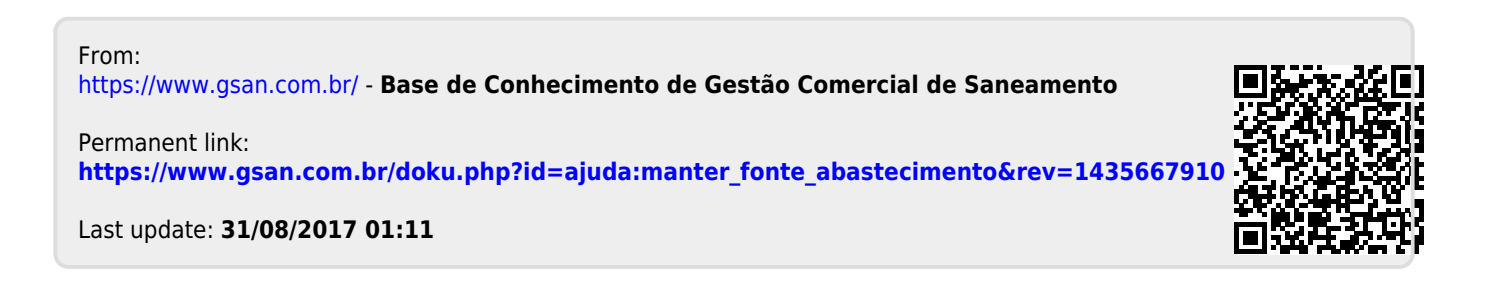